# iOS Phone App Permissions

Ensure your mobile app functions at its best by reviewing these permissions.

Open the SignOnSite app and click on the Menu button (bottom right corner)

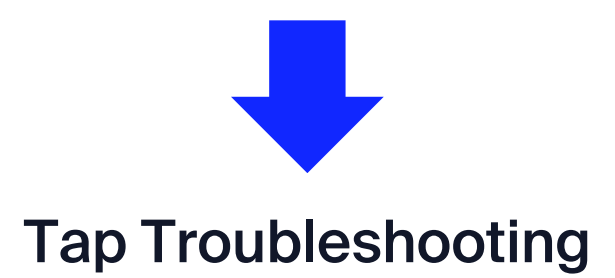

#### **Internet Access**

- 1. Swipe down from the top right of your screen to access the control panel
- 2. Tap the mobile data <sup>(1)</sup> icon

#### Wifi

- 1. Swipe down from the top right of your screen to access the control panel
- 2. Tap on the Wifi 穼 symbol to turn Wifi on

## Background App Refresh

- 1. Open the phone Settings > General
- 2. Go to to Background App Refresh
- 3.Scroll down to the SignOnSite icon and tap on the slider until it turns green

## Low Power Mode

 Open the phone Settings > Battery
 Disable this by tapping on the slider until it turns grey

## **Location Services**

1.Tap on Location Services2.Click Location3.Select "Always"4.Enable Precise Location

#### Notifications

- Open the phone Settings > Notifications
  Scroll down to the SignOnSite icon and tap on it
  Find "Allow Notifications" and tap on the slider until it turns green
- Si 0 De D Int W Ba Lo Lo Pr N S A En

| 7:40 🖈           |                     | 🗢 🗈           |
|------------------|---------------------|---------------|
| Menu 1           | <b>Froubleshoot</b> |               |
| evice Inform     | ation               |               |
| gnOnSite Vers    | ion:                | 5.10.0        |
| peration Syste   | m:                  | 15.0.2        |
| evice:           |                     | iPhone 12     |
| evice Setting    | gs                  |               |
| ternet Access:   |                     | On            |
| /iFi:            |                     | On            |
| ackground App    | Refresh:            | On            |
| ow Power Mod     | e:                  | Off           |
| ocation Service  | es:                 | Always >      |
| recise location: | :                   | On >          |
| otifications:    |                     | On            |
| ignOnSite Se     | ettings             |               |
| utomatic Sign (  | On:                 | On            |
| mployer:         | •                   | Ren's Repairs |
| Site             | Passport            | Menu          |
| -                |                     |               |

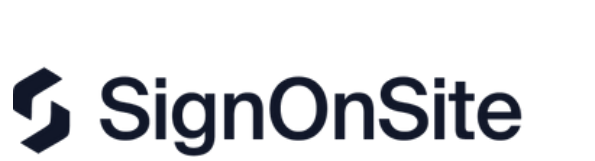

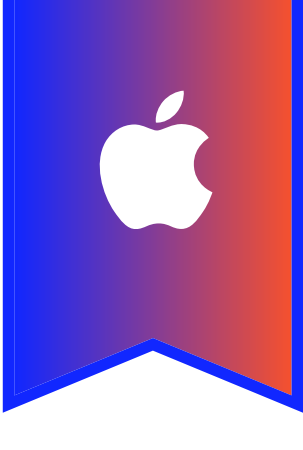